【別紙 3】

OneDrive 利用方法·手順

◆引継ぎデータを、進学先の端末(豊中市の iPad 以外の端末)にダウンロードする <データのダウンロードについて> ・小学6年生及び中学3年生、義務教育学校9年生が卒業するまでに使っていた Microsoft アカウントは、 令和6年(2024年)5月31日(金)まで有効です。 必要なデータがある場合は、進学先の端末にダウンロードしてください それ以降、旧アカウントは無効化されるので、OneDrive にアップロードしたデータは削除されます。

◆作品データを OneDrive から iPad にダウンロードする《豊中市以外の iPad を使用する場合》
①[App Store]から「OneDrive」のアプリをインストールします。

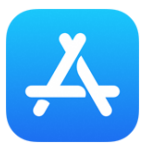

②インストールされた[OneDrive]をタップします

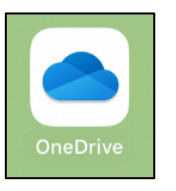

③自分が<u>前年度、使用していたアカウントの ID</u>を入力し、[\_\_\_\_\_]をタップします

④自分が前年度、使用していたアカウントのパスワードを入力し、[サインイン]をタップします

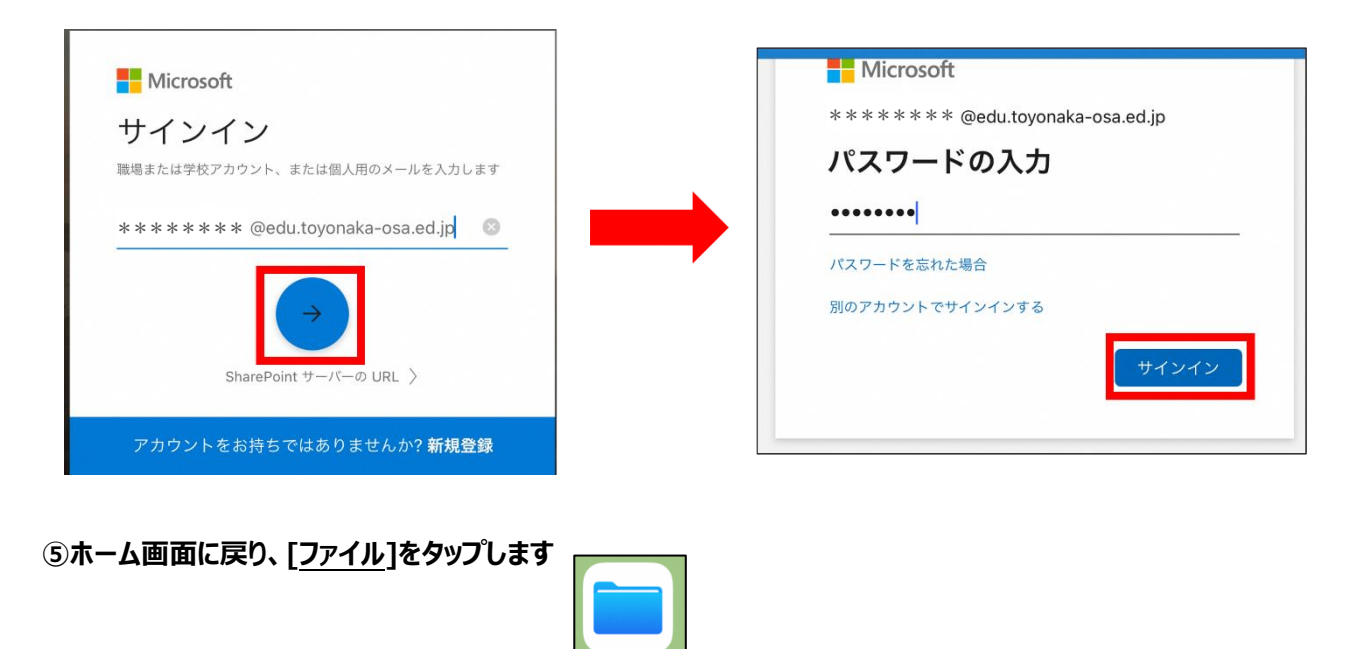

⑥画面左側に[その他の場所]が表示されていれば、それをタップします ⇒ ⑤に進みます

| 17:06 2月3日(木)       |         |  |
|---------------------|---------|--|
|                     | $\odot$ |  |
| ファイル                |         |  |
| <ul> <li></li></ul> |         |  |
| 場所                  | ~       |  |
| iCloud Drive        |         |  |
|                     |         |  |
| このiPad内             |         |  |

⑦表示されていない時は左上部の四角いアイコンをタップし、サイドバーを表示します

⑧サイドバーが表示されたら右上部の[…]をタップし、[サイドバーを編集]をタップします

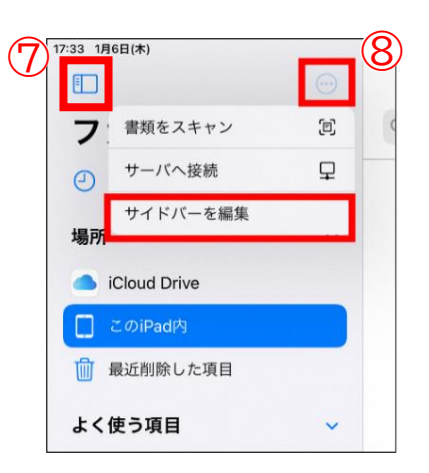

⑨OneDrive をオンにします

| <ul><li>:33 1月6日(木)</li><li>完了</li></ul> | 17:33 1月6日(木)                               |
|------------------------------------------|---------------------------------------------|
| ファイル                                     | ファイル                                        |
| ④ 最近使った項目                                | <ul> <li>         一 最近使った項目     </li> </ul> |
| 場所                                       | 場所 🗸                                        |
| iCloud Drive                             | iCloud Drive                                |
| 🔲 このiPad内                                | 📋 このiPad内 🛛 🚺 🚍                             |
| OneDrive                                 | <ul> <li>OneDrive</li> </ul>                |
| 最近削除した項目                                 | 最近削除した項目                                    |

⑩[完了]をタップします

## ①[OneDrive]をタップし、[ファイル]をタップします

| 17:34 1月6日(木)               |   |      |       | On |
|-----------------------------|---|------|-------|----|
| ファイル                        |   | Q 検索 |       |    |
| <ul> <li>最近使った項目</li> </ul> |   |      |       | _  |
| 場所                          | ~ | B    |       |    |
| iCloud Drive                |   | ファイル | ライブラリ | 共有 |
| 📘 このiPad内                   |   |      |       |    |
| OneDrive                    |   |      |       |    |
| ■ 最近削除した項目                  |   |      |       |    |

12画面右上の[選択]をタップします

## ③卒業時、自分が作品データをアップロードしたファイルをタップし、[移動]をタップします

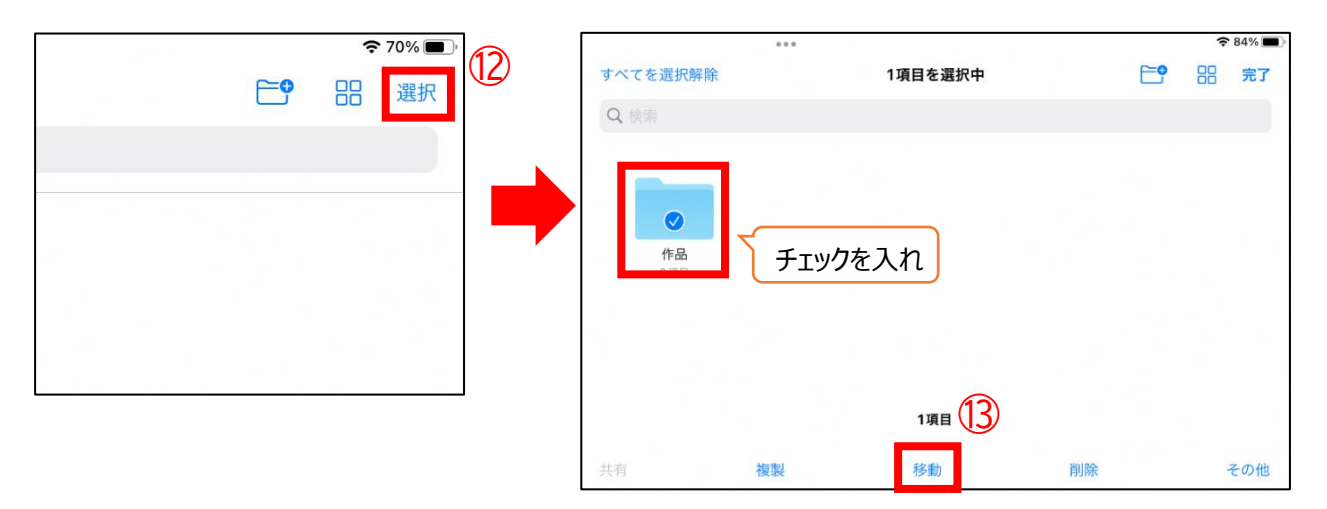

④[この iPad 内]を選択し、卒業時の作品データを格納したい任意のフォルダをタップ (今回はダウンロードフォルダを例に説明します)

| [ <u></u> ]&9970&9 | キャンセル                         | ביים ביי |
|--------------------|-------------------------------|----------|
|                    | 項目はこのiPad内上の"ダウンロード"にコピーされます。 |          |
|                    | 2項目                           |          |
|                    | Cloud Drive                   |          |
| (14)               | 🔲 このiPad内                     | ~        |
|                    | Chrome                        |          |
|                    | Excel                         |          |
|                    | 🖪 iMovie                      |          |
|                    | PowerPoint                    |          |
|                    | Word                          |          |
|                    | 100 ダウンロード                    |          |
|                    | OneDrive                      | >        |

|           |                |           | 🖬 4G 68% 🔳 |    |  |
|-----------|----------------|-----------|------------|----|--|
| く このiPad内 | ダウンロード         | <b>E9</b> | 88         | 選択 |  |
| Q 検索      |                |           |            |    |  |
|           |                |           |            |    |  |
|           |                |           |            |    |  |
|           |                |           |            |    |  |
| 作品        |                |           |            |    |  |
| 9項目       |                |           |            |    |  |
|           |                |           |            |    |  |
|           |                |           |            |    |  |
|           |                |           |            |    |  |
|           |                |           |            |    |  |
|           |                |           |            |    |  |
|           |                |           |            |    |  |
|           |                |           |            |    |  |
|           |                |           |            |    |  |
|           |                |           |            |    |  |
|           |                |           |            |    |  |
|           |                |           |            |    |  |
|           |                |           |            |    |  |
|           |                |           |            |    |  |
|           |                |           |            |    |  |
|           | 2項目、18.65 GB空き |           |            |    |  |

16ダウンロードフォルダに、データ引継ぎ用のフォルダが作成されていることを確認してください

以上で豊中市以外の iPad に、OneDrive のデータをダウンロードする作業が完了です。

2. 《iPad 以外の端末を使用する場合》

①ブラウザから下記 URL ヘアクセスします

OneDrive URL https://office.live.com/start/OneDrive.aspx?ui=ja-JP&rs=JP

②自分が前年度使用していた、アカウントの ID を入力し、[次へ]をクリックします

③自分が前年度使用していた、アカウントのパスワードを入力し、[サインイン]をクリックします

| + < . < .                               | Microsoft   |
|-----------------------------------------|-------------|
| , , , , , , , , , , , , , , , , , , , , |             |
| * * * * * * @edu.toyonaka-osa.ed.jp     |             |
| アカウントにアクセスできない場合                        | バスワードの人力    |
|                                         | •           |
| 戻る次へ                                    | パスワードを忘れた場合 |

## ④データを保存しているフォルダの[:]をクリックします

## ⑤[ダウンロード]をクリックします

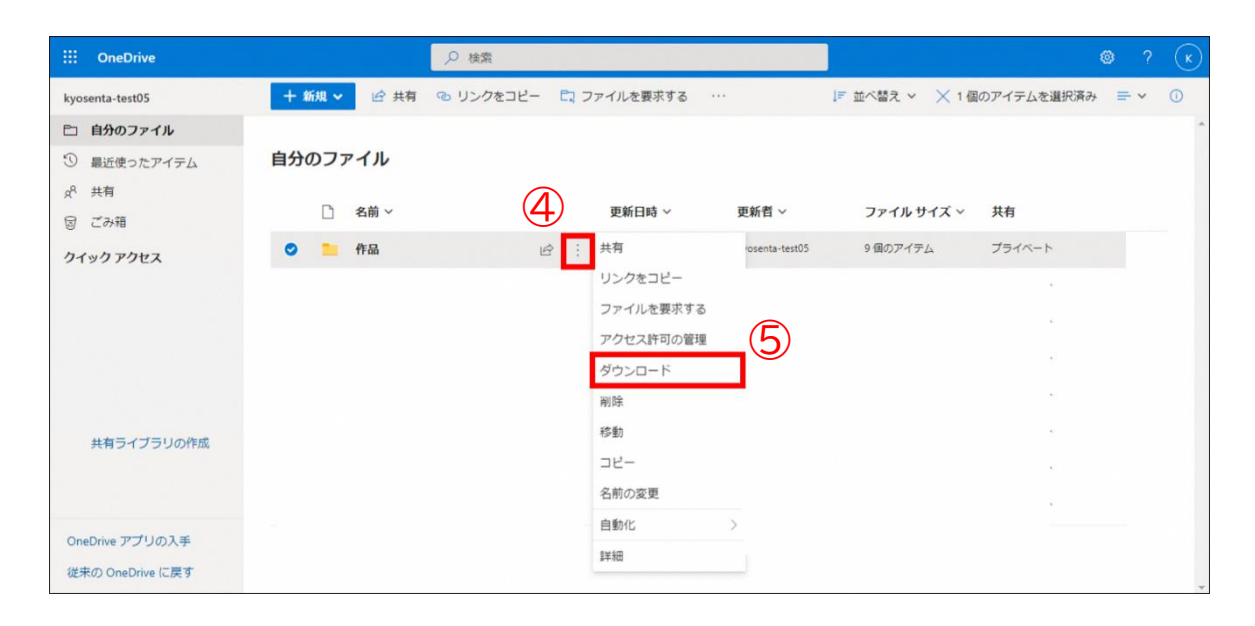

⑥ダウンロードに指定したフォルダに、⑤でダウンロードしたファイルが、zip 化されてダウンロードされていることを 確認してください

⑦右クリックして「展開」をクリックすることで zip ファイルは解凍できます

| → * ↑ ↓ > PC > ダウン | <b>2</b> ロード    |                  |                                 | ~ Č    | ,♀ ダウンロードの検索 |  |
|--------------------|-----------------|------------------|---------------------------------|--------|--------------|--|
| • クイック アクセス        | 名前              | 更新日時             | 種類                              | サイズ    |              |  |
| OneDrive           | (1)<br>(作品.zip) | 2022/01/12 17:58 | 压缩 (zio 形式) 7#                  | 154 KB |              |  |
| PC                 |                 |                  | manual fields on a state of the |        |              |  |
| 🔰 3D オブジェクト        |                 |                  |                                 |        |              |  |
| ダウンロード             |                 |                  |                                 |        |              |  |
| デスクトップ             |                 |                  |                                 |        |              |  |
| 日 ドキュメント           |                 |                  |                                 |        |              |  |
| = ピクチャ             | ×               |                  |                                 |        |              |  |
| ビデオ                |                 |                  |                                 |        |              |  |
| ト ミュージック           |                 |                  |                                 |        |              |  |
| ■ ローカル ディスク (C:)   |                 |                  |                                 |        |              |  |
| ネットワーク             |                 |                  |                                 |        |              |  |
|                    |                 |                  |                                 |        |              |  |
|                    |                 |                  |                                 |        |              |  |
|                    |                 |                  |                                 |        |              |  |
|                    |                 |                  |                                 |        |              |  |
|                    |                 |                  |                                 |        |              |  |

以上で iPad 以外の端末に、OneDrive のデータをダウンロードする作業が完了です。